## ANNEXE 4: Procédure de transfert de dossiers sur FileSender

Se connecter sur le site de l'académie de Nantes : https://www.ac-nantes.fr/

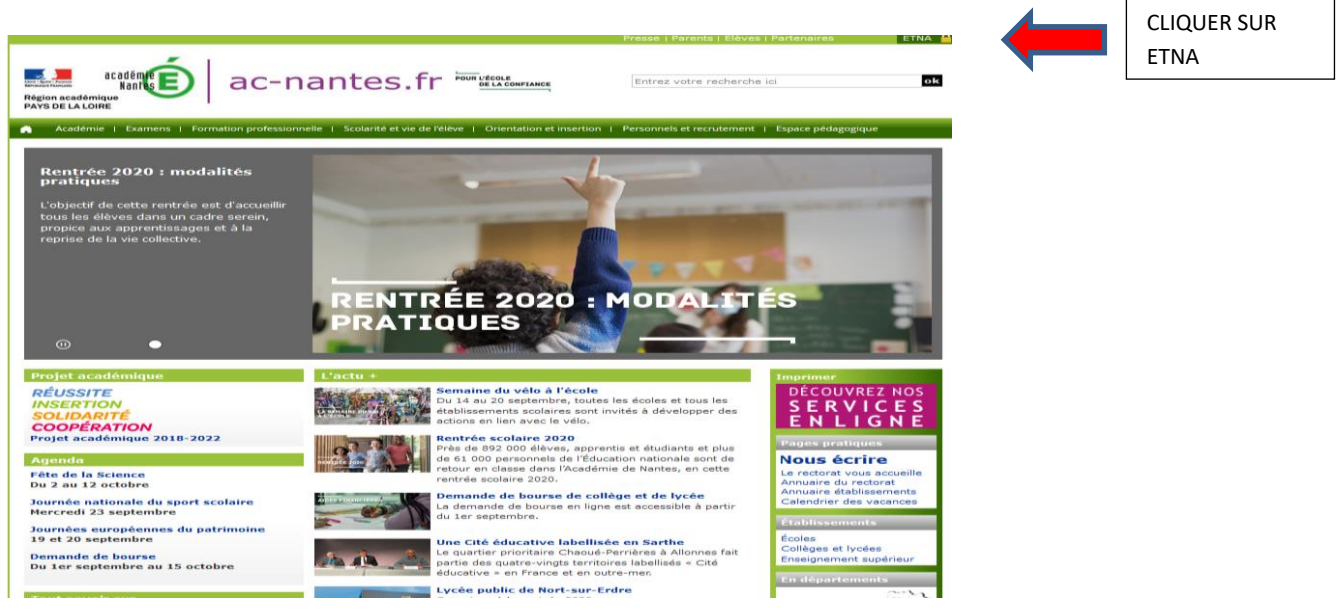

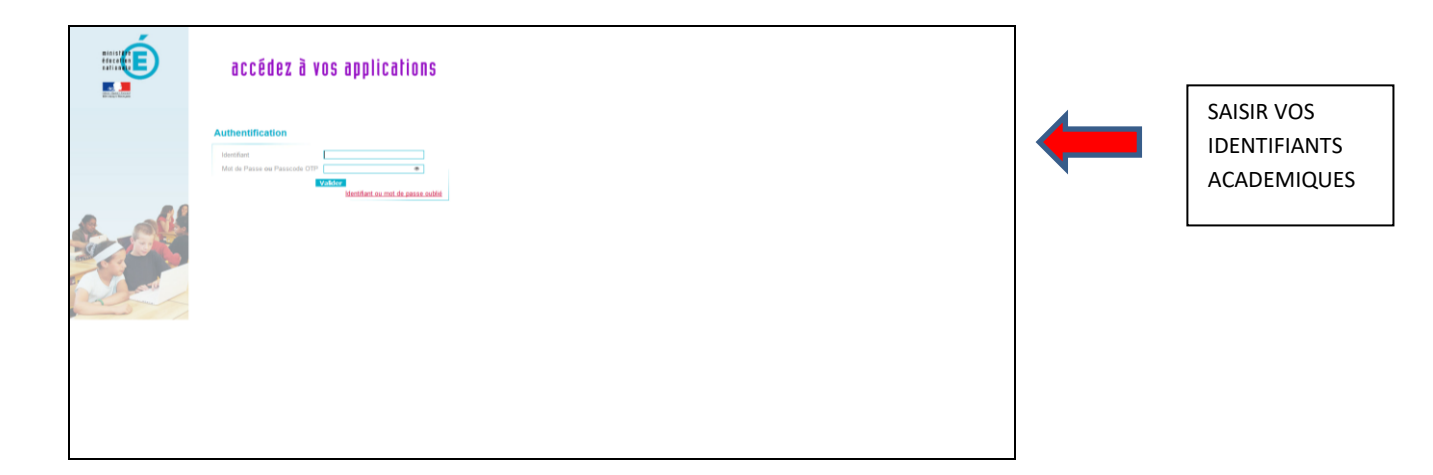

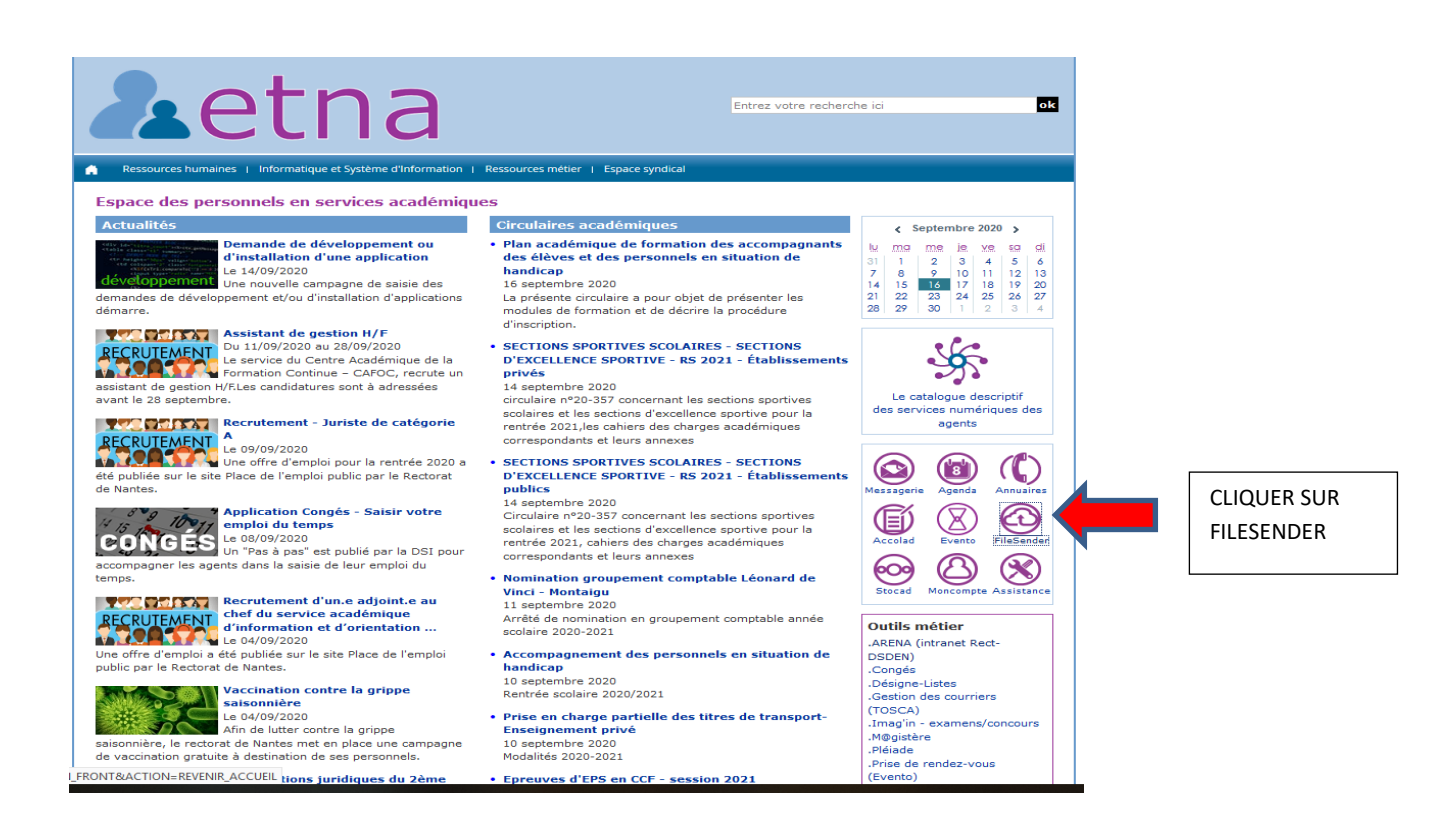

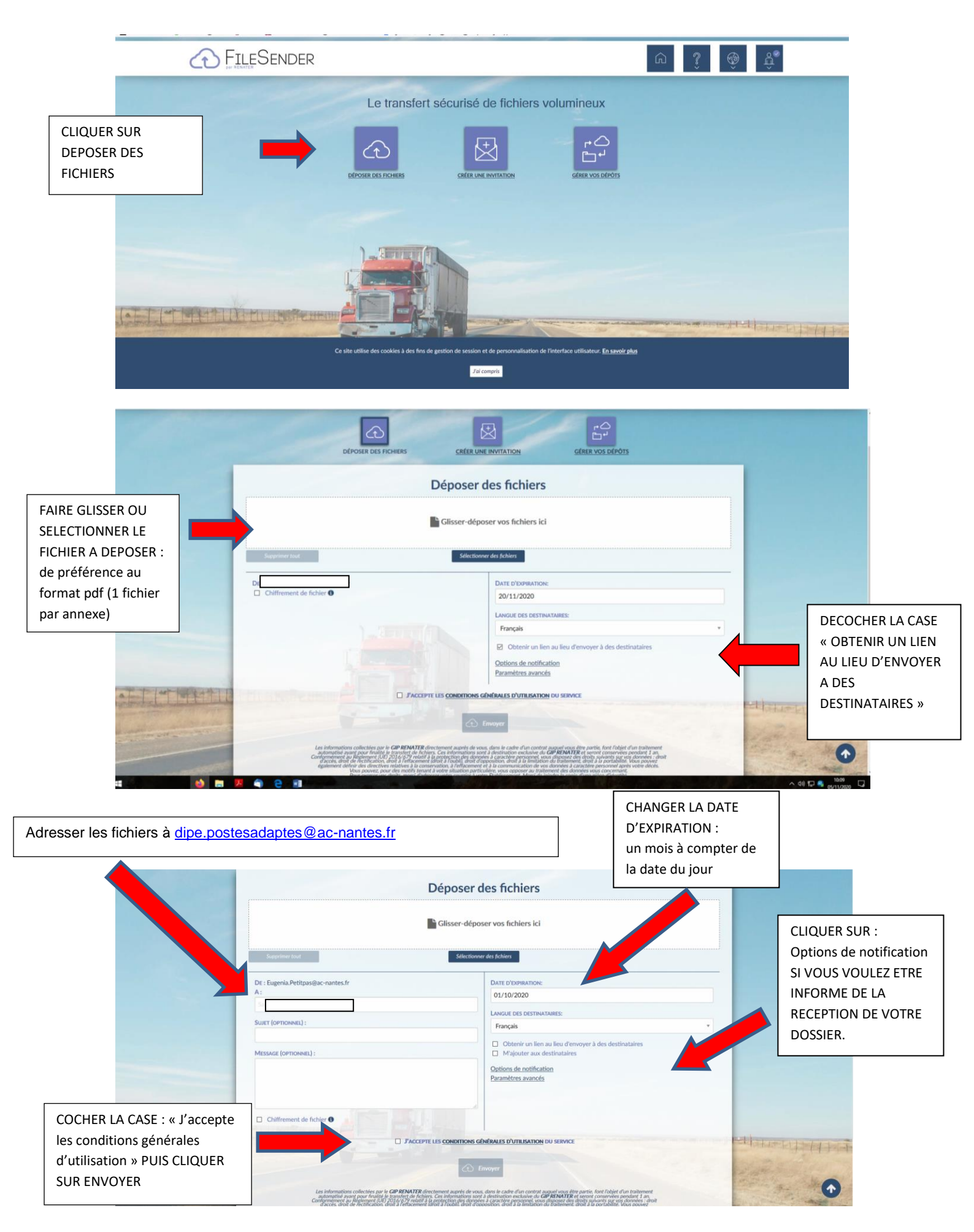

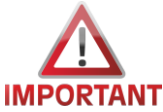

Les certificats médicaux ont un caractère confidentiel lié au secret médical. Ils ne doivent pas être transmis via FileSender mais par voie postale à l'attention du médecin conseiller technique, tel qu'indiqué dans la circulaire.

Si des certificats figurent parmi les documents transmis sur FileSender, ils ne seront pas conservés par nos services.